# 河南高校毕业生去向登记系统操作指南

# (毕业生 手机端操作)

V2.1.0

2024年9月

# 一、 账号的激活和登录

手机端登录方式:

微信小程序搜索"河南大学生就业服务平台",或者扫描二维码进入。

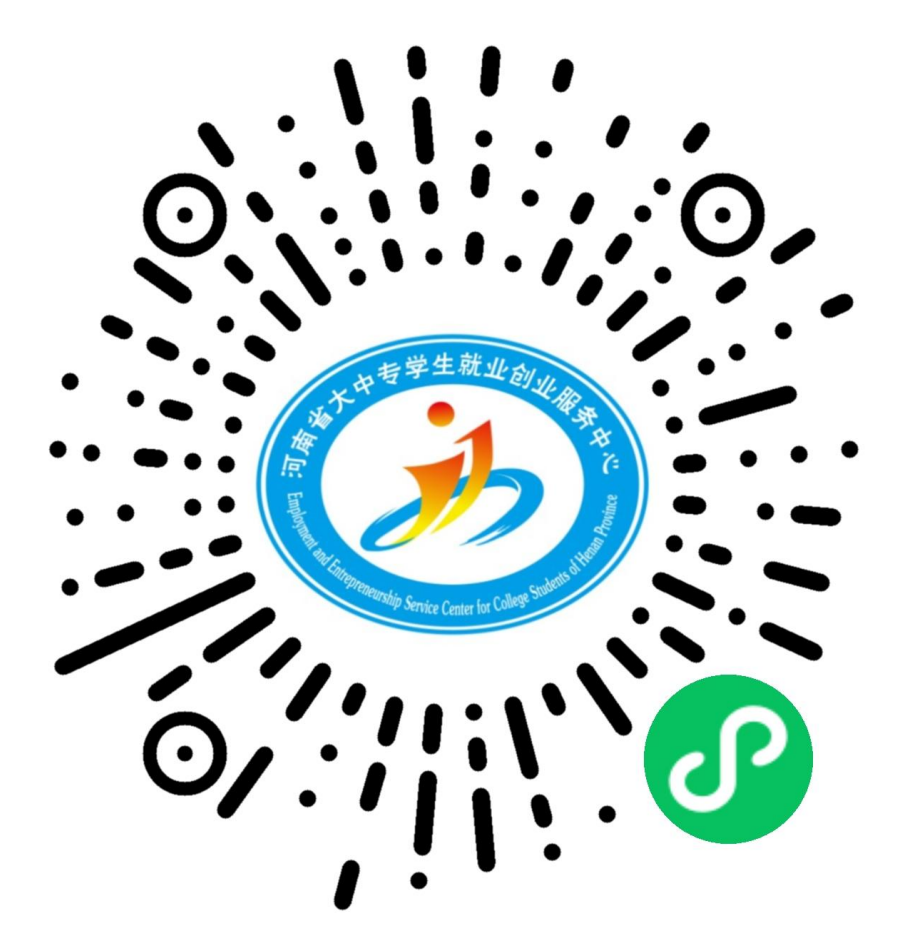

登录账号密码:学生个人身份证号或手机号和密码。

### 1.1 账号激活方式

首次进入登录页面需要先对账号进行激活,点击激活账号进入激活页面

| 河南省高校<br>网上签约与就业: | 这毕业生<br>去向登记平台 |
|-------------------|----------------|
| 学校                |                |
| 请输入学校名称           |                |
| 帐号                |                |
| 请输入您的身份证号或手机      | 机号             |
| 密码                |                |
| 请输入您的密码           |                |
| 验证码               |                |
| 验证码               | mCsF           |
| 是否同意平台的《用户服务协     | 议》、《隐私政策》      |
| 登录                | ł              |
| 激活账号              | 找回密码           |
|                   |                |

进入激活页面后填写正确的信息,输入正确的个人信息和手机号,以获取验证码。

| < |        | 账号激        | 活         |              |
|---|--------|------------|-----------|--------------|
|   |        |            | 5         |              |
|   | 1 激活信息 | 2<br>基本信息  | 3<br>完善信息 | —— 4<br>激活完成 |
|   | 院校名称   | 请输入您的学校    |           |              |
|   | 毕业年度   | 2025       |           |              |
|   | 身份证号   | 请输入您的身份认   | 正号        |              |
|   | 手机号码   | 请输入您的手机    | 弓码        |              |
|   | 验证码    | 请输入验证码     |           |              |
|   | 是否同;   | 意平台的《用户服务协 | N义》、《隐私政第 | Ę)           |
|   |        |            |           |              |
|   |        | <u></u> —  | 步         |              |
|   |        |            |           |              |
|   |        |            |           |              |

输入正确的验证码后可查看确认信息,最后填写"完善信息"后便可完成激活,完成后

便可以直接登录。

### 1.2 账号登录方式

输入正确账号密码,填写完成验证码后即可完成登录

|                                                 | ☆ 河南大学生就业服务… ・・・ − ⊙          |
|-------------------------------------------------|-------------------------------|
| 河南省高校毕业生<br>网上签约与就业去向登记平台<br>学校                 | 欢迎使用河南省高校毕业生<br>网上签约与就业去向登记平台 |
| 请输入学校名称<br><b>帐号</b><br>请输入您的身份证号或手机号           | 毕业去向登记<br>用于登记毕业去向及签约信息       |
| <b>密码</b><br>请输入您的密码                            | 档案信息登记<br>用于登记档案转递信息          |
| <b>验证码</b> 000000000000000000000000000000000000 | ▲ 户口信息登记 ><br>用于登记户口迁移信息 >    |
| 是否同意平台的《用户服务协议》、《隐私政策》                          | 基本信息<br>用于修改登录密码,查看基本信息       |
| 激活账号 找回密码                                       | 退出登录                          |

如果忘记密码,点击找回密码,在找回密码的页面中,输入手机号,在获取 验证码后输入新密码和确认密码后即可完成密码重置

|                            | く密码状回             |
|----------------------------|-------------------|
| 河南省高校毕业生网上签约与就业去向登记平台      | 手机号码 请输入您的手机号码    |
| 学校                         | 验证码 请输入您的验证码 发送短点 |
| 请输入学校名称                    | 密码 请输入新密码 💿       |
| <b>帐号</b><br>请输入您的身份证号或手机号 | 重复密码 请输入重复密码 ◎    |
| 密码                         | 確认                |
| 验证码                        |                   |
| 验证码                        |                   |
| 登录                         |                   |
| 激活账号 找回密码                  |                   |

# 二、 个人信息

点击基础信息,即可查看自己的个人信息,并且可以进行修改。

|                          | <      | 河南大学生就业服务        | ••• - •• |
|--------------------------|--------|------------------|----------|
|                          | <      | 基本信息             |          |
| 欢迎使用河南省高校毕业生             | 个人信息   | 修改密码             | 修改手机     |
| 网上签约与就业去向登记平台            | *出生时间  | 20240913         | ×        |
| 倉 毕业去向登记 > >             | *手机号码  | 15093144425      |          |
| 用于登记毕业去向及签约信息            | *电子邮箱  | 956545046@qq.com |          |
| 档案信息登记                   | *所在地区  | 河南省-南阳市-方城县      |          |
| 用于登记档案转递信息               | *家庭地址  | 河南省郑州市           |          |
| • 户口信息登记                 | *家庭电话  | 13782551315      |          |
| 用于登记户口迁移信息               | *家庭邮编  | 453000           |          |
|                          | *家庭联系人 | 王方(母亲)           |          |
| 基本信息<br>用于修改登录密码, 查看基本信息 |        | 保存               |          |
| 退出登录                     |        |                  |          |

在该界面也可以对密码和绑定的手机号进行修改,修改密码无需手机号验证,填写完之

后点击确定即可,修改绑定的手机号则需要手机号进行验证,完成验证后点击确定修改。

| <     | 基本信息    |      | <    | 基本信息        | L     |
|-------|---------|------|------|-------------|-------|
| 个人信息  | 修改密码    | 修改手机 | 个人信  | 息修改密码       | 修改手机  |
| *旧密码  | 请输入旧密码  | 0    | *手机号 | 18236770957 |       |
| *新密码  | 请输入新密码  | ۲    | *验证码 | 请输入短信验证码    | 获取验证码 |
| *重复密码 | 请输入重复密码 | •    |      |             |       |
|       |         |      |      |             |       |
|       |         |      |      |             |       |
|       |         |      |      |             |       |
|       |         |      |      |             |       |
|       |         |      |      |             |       |
|       |         |      |      |             |       |
|       |         |      |      |             |       |
|       |         |      |      |             |       |
|       |         |      |      |             |       |
|       | 确定      |      |      | 确定修改        | τ     |
|       |         |      |      |             |       |

# 三、 去向信息填报

在这里需要毕业生操作去向信息的填写,点击毕业生去向登记,进入登记页面后即可查 看当前的状态,以及审核进度和登记记录。在提交之后毕业生可选择查看详情或者撤回进行 重新申请,也可以对审核进度和登记记录进行查看。

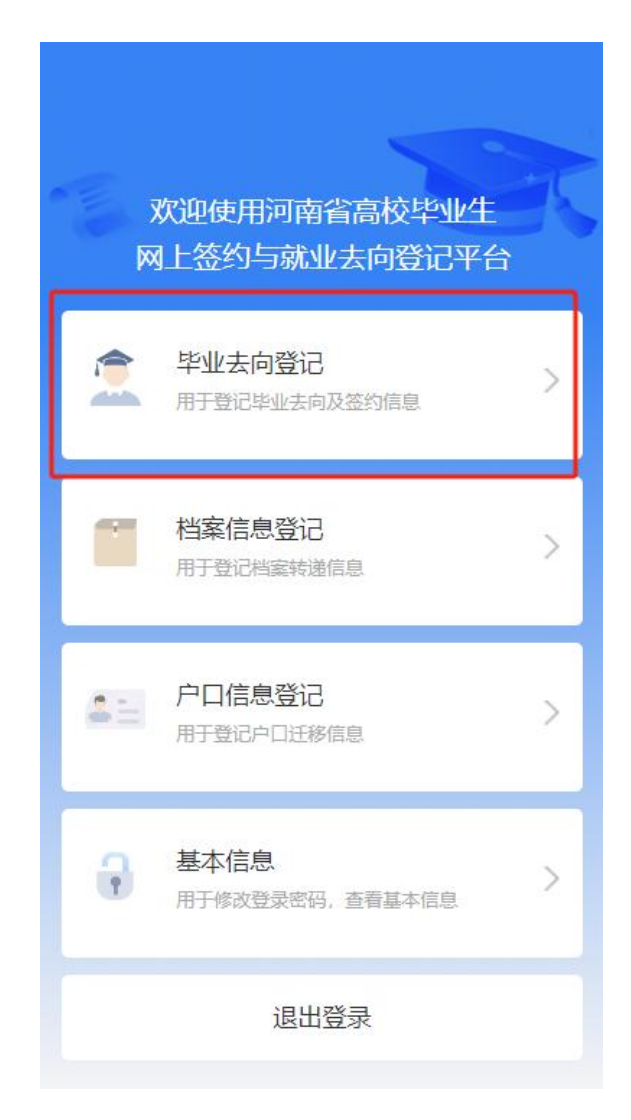

| く 毕业                        | 去向登记                                           | く 毕业去向登记                                                                                  |
|-----------------------------|------------------------------------------------|-------------------------------------------------------------------------------------------|
| 去向登记                        | 登记记录                                           | 去向登记 <b>登记记录</b>                                                                          |
| 学校<br>姓名<br>学号<br>考生号       | 华北水利水电大学<br>侯海明<br>201914526<br>19410311111070 | 序号: 1<br>毕业去向: 未就业<br>单位名称: 拟升学<br>变更时间: 2024-03-16 11:13:18<br>审核时间: 2024-03-16 11:13:52 |
| 当前审批环节                      | 学校审核                                           | 操作人:学校                                                                                    |
| 状态 申请时间                     | <u>审核中</u><br>2024-03-16 16:41:04              | 序号: <b>2</b><br>毕业去向: <b>未就业</b>                                                          |
|                             | 撤回 详情                                          | 单位名称:<br>变更时间: 2024-03-16 11:49:21                                                        |
| 审核进度                        |                                                | 审核时间: 2024-03-16 12:25:58                                                                 |
| 序号: 1                       |                                                | 操作人:学校                                                                                    |
| 审核进度:学校审核<br>审核状态:<br>宙核反儒: |                                                | 到底了~                                                                                      |

点击填报,学生根据自身的实际情况进行填写,在完善信息并上传证明材料后,可以选择直接提交或者保存。

| く  毕业      | 生物登记                | <      | 去向登记        |           |
|------------|---------------------|--------|-------------|-----------|
| 去向登记       | 登记记录                | ┃ 学生信息 | STUDENTINFO | 2         |
| 学校         | 华北水利水电大学            | 姓名     |             | 丁悦珍       |
|            | 工品工                 | 学号     |             | 202014501 |
| 灶名         | 」況珍                 | 所在院系   |             | 管理与经济学院   |
| 学号         | 202014501           | 专业     |             | 国际经济与贸易   |
| 考生号        | 20130104110740      | 班级     |             |           |
| 当前审批环节     |                     | ● 单位信息 | COMPANYINFO |           |
| 状态         | 撤回                  | * 就业状况 | 未就业         |           |
| 申请时间       | 2024-03-15 14:36:24 |        | 1000        |           |
|            | 重新申请 填报             | * 就业方向 | 待就业         | v         |
| 审核进度       |                     | * 就业类别 | 求职中         |           |
| 序号: 1      |                     |        | 提交          |           |
| 审核进度:学校审核  |                     |        |             |           |
| 审核状态:发起人撤口 | 回-原因未填写             |        | 保存          |           |
| 审核反馈:      |                     |        |             |           |

保存后,会在列表页中显示出所填写的去向登记信息,还会显示出当前的状态,点击提

交即可提交去向登记申请。

| < | 毕业去向登记 |
|---|--------|
|   |        |

| 去向登记   | 登记记录           |
|--------|----------------|
| 学校     | 华北水利水电大学       |
| 姓名     | 丁悦珍            |
| 学号     | 202014501      |
| 考生号    | 20130104110740 |
| 当前审批环节 |                |
| 状态     | 草稿             |
| 申请时间   |                |
|        | 提交申请 填报        |
|        |                |
|        |                |
|        |                |
|        |                |

# 河南高校毕业生去向登记系统操作指南

# (毕业生 网页端操作)

V2.1.0

2024年9月

### 一、 账号的激活和登录

通用登录地址: <u>https://hnbysjy.jyt.henan.gov.cn/bys/#/login</u> 登录账号密码: 学生个人身份证号或手机号和密码。

#### 1.1 账号激活方式

首次进入"登录页面"需要先对账号进行激活,点击"激活账号"进入激活页面

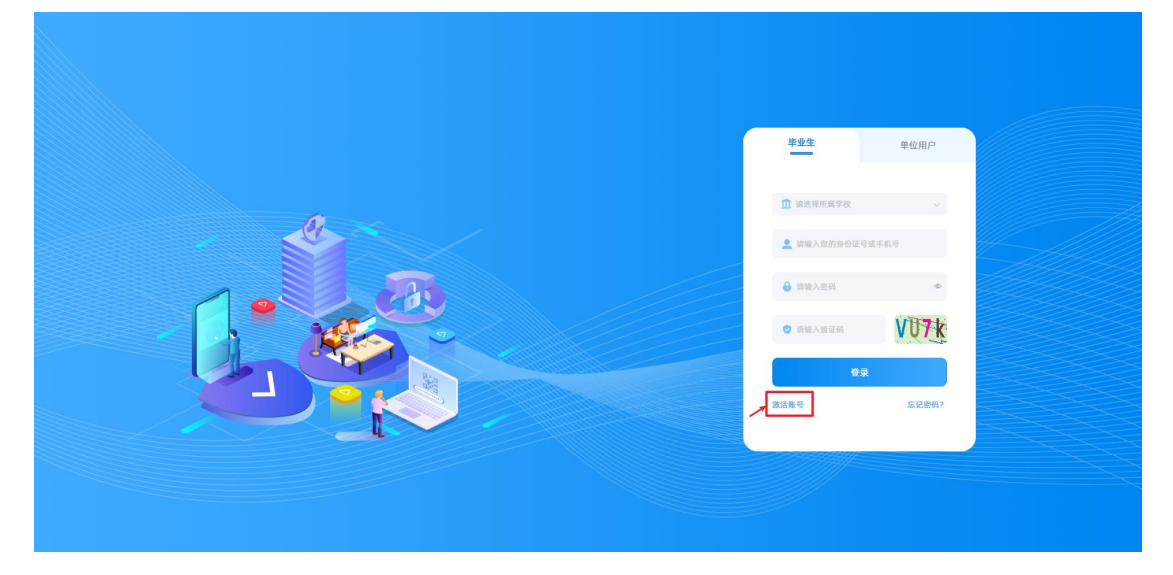

进入"激活页面"后填写正确的信息,输入正确的个人信息和手机号,以获取

验证码。

|        | 学生激活           |        |        | 已有账号? 快速登录 |  |
|--------|----------------|--------|--------|------------|--|
| 1 激活信息 | (2) 基本信息       | 3 完善信息 | ④ 激活完成 |            |  |
| • 所属学校 | 请选择所属学校        |        |        |            |  |
| • 毕业年度 | 选择毕业年度         |        |        |            |  |
| * 身份证号 | 请输入您的身份证号      |        |        |            |  |
| * 手机号  | 请输入您的手机号       |        |        |            |  |
| * 验证码  | 请输入短信验证码 获取验证码 |        |        |            |  |
|        | 我已阅读同意《用户协议》   |        |        |            |  |
|        | 下──步           |        |        |            |  |
|        |                |        |        |            |  |
|        |                |        |        |            |  |
|        |                |        |        |            |  |
|        |                |        |        |            |  |

输入正确的验证码后可查看确认信息,最后填写完善信息

#### 后便可完成激活,完成后便可以直接登录。

|         | 学生激活                           |            | 已有账号? 快速登录 |
|---------|--------------------------------|------------|------------|
| ⊘ 激活信息( | ☑ 基本信息 ☑ :                     | 完善信息 ④ 激活的 | ŧα         |
|         | $\checkmark$                   |            |            |
|         | 您的账号已成功激活,请登录系统进行相:<br>3砂后自动跳转 | 关操作        |            |
|         | 立即登录                           |            |            |
|         |                                |            |            |
|         |                                |            |            |
|         |                                |            |            |
|         |                                |            |            |
|         |                                |            |            |
|         |                                |            |            |
|         |                                |            |            |
|         |                                |            |            |

### 1.2 账号登录方式

进入登录页面后,选择自己所在的学校,然后输入正确的账号和密码,填写 完成验证码后,点击"登录"即可。

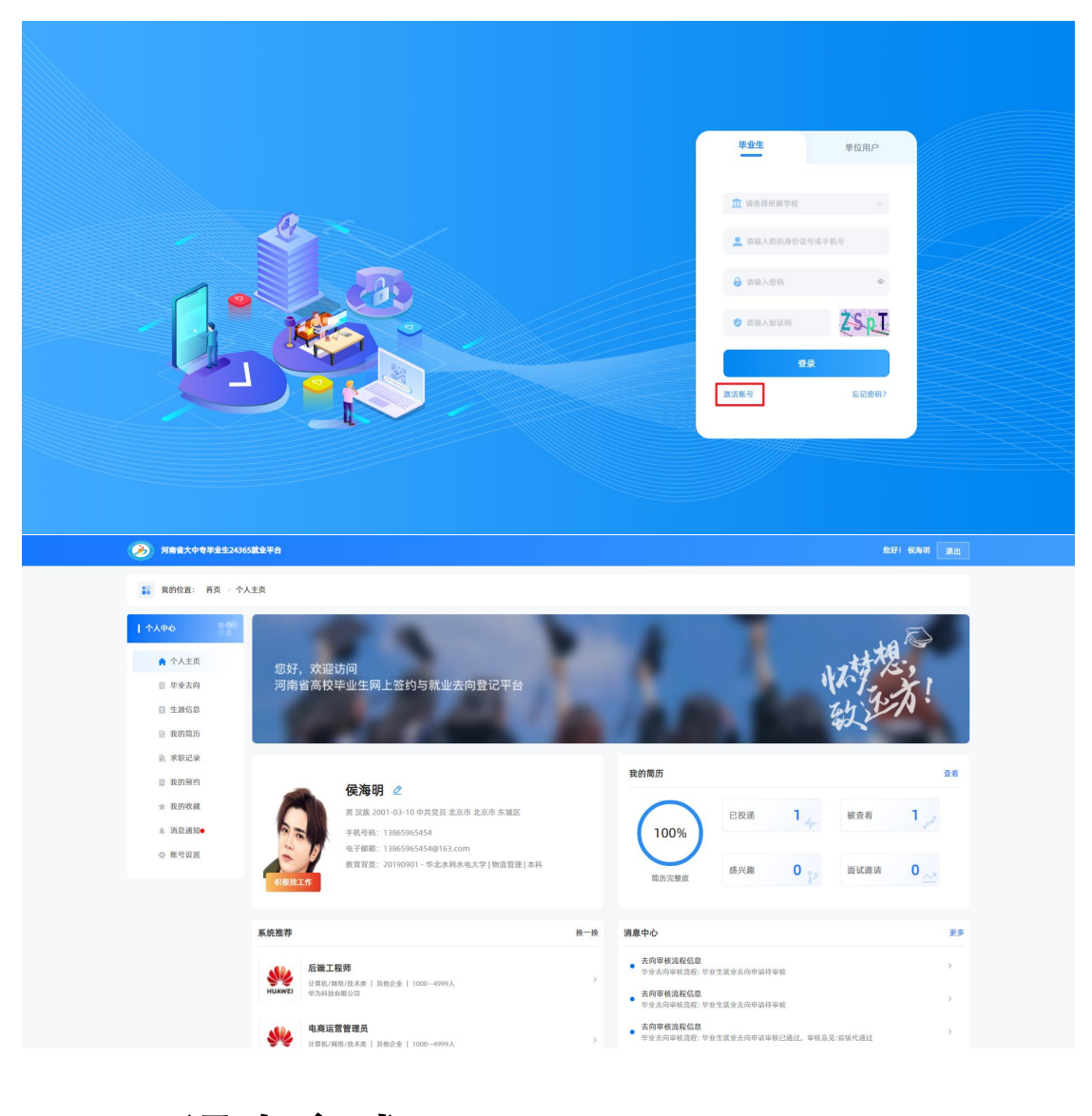

二、 退出方式

在系统右上角点击"退出",即可完成安全退出,出于对数据安全考虑,在 不使用系统时请务必点击退出按钮退出,不要直接关闭浏览器窗口。

| 个人中心<br>俞 个人主页 | ● 根据《集<br>生 (含約) | (育部办公厅关于建立<br>1业生)在离校前及时 | 高校毕业生毕业去<br>使用去向登记系统 | 向登记制度的通知》<br>自主登记个人毕业去 | (教学厅[2023]5号)文件<br>向信息。请毕业生根据5 | 要求,教育部门建立高<br>毕业去向类型在平台中) | 校毕业生毕业去向登记<br>推确填报毕业去向信息 | 3制度,作为高校;<br>1,并提交佐证材料 | 为毕业生办理离校手续<br>4。        | 的必要环节。高校 |
|----------------|------------------|--------------------------|----------------------|------------------------|--------------------------------|---------------------------|--------------------------|------------------------|-------------------------|----------|
| ■ 毕业去向         | 去向信息             |                          |                      |                        |                                |                           |                          |                        |                         |          |
| □ 生源信息         | 院校名称             | 院系                       | 专业                   | 姓名                     | 学号                             | 考生号                       | 当前审批环节                   | 上报状态                   | 上报时间                    | 操作       |
| ■ 我的简历         | 华北水利水电<br>大学     | 管理与经济学<br>院              | 物流管理                 | 侯海明                    | 201914526                      | 19410311111<br>070        | 院系审核                     | 待审核                    | 2024-03-16 1<br>1:49:20 | 撤回 查看    |
| 就 求职记录         |                  |                          |                      |                        |                                |                           |                          |                        |                         |          |
| 2 我的预约         | 上报进度 登记记         | 录                        |                      |                        |                                |                           |                          |                        |                         |          |
| ★ 我的收藏         | 序号               | 上报进度                     | 上書                   | 段状态                    | 上报反馈                           | 耗时                        | 创建时间                     | 完成                     | 克时间                     | 状态       |
| ▲ 消息通知●        | 1                | 院系审核                     |                      |                        |                                |                           | 2024-03-16<br>20         | 5 11:49:               |                         | 待处理      |
| ◎ 账号设置         |                  |                          |                      |                        |                                |                           |                          |                        |                         |          |
|                |                  |                          |                      |                        |                                |                           |                          |                        |                         |          |
|                |                  |                          |                      |                        |                                |                           |                          |                        |                         |          |
|                |                  |                          |                      |                        |                                |                           |                          |                        |                         |          |
|                |                  |                          |                      |                        |                                |                           |                          |                        |                         |          |

# 三、 使用手册

### 3.1 **去向信息填报**

在这里毕业生需要根据自身的具体情况进行"去向信息的填写",填写完毕后 进行提交。

| 1 47440           | 事业生态向意意集张                   |
|-------------------|-----------------------------|
| 合 个人主页 ■ 小业主由     | 1. 式角倍意思         2. 式角倍意上展  |
| 日 生聚信息            | 去向旗扇登记                      |
| 🗎 我的简历            | * 就业状况 未就业 ~                |
| 東京記录              | * 観気変換 中学(1) 1000 (1000)    |
| ☆ 我的收藏            | ● 如您的毕业去向信息有变化,可重新提交毕业去向信息。 |
| ▲ 消息通知●<br>● 账号设置 |                             |
|                   |                             |
|                   |                             |
|                   |                             |
|                   |                             |
|                   |                             |
|                   |                             |

在提交之后毕业生可选择查看"查看"或者"撤回"进行重新申请,支持查看"上 报进度"和"登记记录"的信息。

| I 1 140                                                                                                    | · ## (#                                                                                                    | <b>文育部办公厅关于建立</b>                                                                                                    | 立高校毕业生毕业去                                           | 向登记制度的通知》(                                       | 教学厅[2023]5号)文件!                                                    | 要求,教育部门建立高                                                                        | 校毕业生毕业去向登记                                        | 2制度,作为高校为:                                                           | 毕业生办理离校手续的                                                                                                    | 必要环节。高校毕业                                                                                                    |
|----------------------------------------------------------------------------------------------------|----------------------------------------------------------------------------------------------------|----------------------------------------------------------------------------------------------------|-----------------------------------------------------|--------------------------------------------------|--------------------------------------------------------------------|-----------------------------------------------------------------------------------|---------------------------------------------------|----------------------------------------------------------------------|----------------------------------------------------------------------------------------------------|----------------------------------------------------------------------------------------------------|
| ♠ 个人主页                                                                                                    | 生(含語                                                                                                    | 昔业生)在离校前及₿                                                                                                    | 时使用去向登记系统                                           | 自主登记个人毕业去向                                       | )值息。请毕业生根据与                                                        | 非业去向类型在平台中                                                                        | 准确填报毕业去向信息                                        | 11, 并提交佐证材料。                                                         |                                                                                                    |                                                                                                    |
| ■ 毕业去向                                                                                                    | 去向信息                                                                                                    |                                                                                                    |                                                     |                                                  |                                                                    |                                                                                   |                                                   |                                                                      |                                                                                                    |                                                                                                    |
| □ 生聚信息                                                                                                    | 院校名称                                                                                                    | 院系                                                                                                    | 专业                                                  | 姓名                                               | 学号                                                                 | 考生号                                                                               | 当前审批环节                                            | 上报状态                                                                 | 上报时间                                                                                                    | 操作                                                                                                    |
| 計 我的简历                                                                                                    | 华北水利水电<br>大学                                                                                                    | 管理与经济学<br>院                                                                                                    | 物流管理                                                | 候海明                                              | 201914526                                                          | 19410311111<br>070                                                                | 院系审核                                              | 待审核                                                                  | 2024-03-16 1<br>1:49:20                                                                                                    | 撤回 查看                                                                                                    |
| 亂 求职记录                                                                                                    |                                                                                                    |                                                                                                    |                                                     |                                                  |                                                                    |                                                                                   |                                                   |                                                                      |                                                                                                    |                                                                                                    |
| ◎ 我的预约                                                                                                    | 上报进度 登记论                                                                                                    | 渌                                                                                                    |                                                     |                                                  |                                                                    |                                                                                   |                                                   |                                                                      |                                                                                                    |                                                                                                    |
| ★ 我的收藏                                                                                                    | 序号                                                                                                    | 上报进度                                                                                                    | 上非                                                  | <b>股状态</b>                                       | 上报反馈                                                               | 耗时                                                                                | 创建时间<br>2024-03-1                                 | 完成8                                                                  | 时间                                                                                                    | 状态                                                                                                    |
| ▲ 消息通知●                                                                                                    | 1                                                                                                    | 院系审核                                                                                                    |                                                     |                                                  |                                                                    |                                                                                   | 2024-03-10                                        | 0 11.49.                                                             |                                                                                                    | 待处理                                                                                                    |
|                                                                                                    |                                                                                                    |                                                                                                    |                                                     |                                                  |                                                                    |                                                                                   |                                                   |                                                                      |                                                                                                    |                                                                                                    |
| <ul> <li>列格会大中专举业生24</li> <li>新校祝三: 前兵 - 1</li> <li>1 介入中心</li> </ul>                                                                                                    | 365款2平台<br>F业去向<br>1 概要(1                                                                                                    | X育部办公厅关于遗立<br>发业生)在青校前及5                                                                                                    | 立高校毕业生毕业去统<br>村使用去向登记系统                             | 向登记制度的通知》(自主登记个人毕业去向                             |                                                                    | 要求,教育部门建立高速全运向类型在平台中                                                              | 校毕业生毕业去向登记                                        | 己制度,作为高校为J                                                           | ₹<br>举业生办理真快手续的                                                                                                    | 25月1日(19月1日) - 18月1日<br>19月1日日 - 19月1日<br>19月1日日 - 19月1日日 - 19月1日日 - 19月1日日 - 19月1日日 - 19月1日日 - 19月1日日 - 19月1日日 - 19月1日日 - 19月1日日 - 19月1日日<br>19月1日日 - 19月1日日 - 19月1日日 - 19月1日日 - 19月1日日 - 19月1日日 - 19月1日日 - 19月1日日 - 19月1日日 - 19月1日日 - 19月1日日 - 19月1日日 - 19月                                                                                                    |
| ボネス中を学生を2.4     武的位置: 前页 - 1     (1 へん中心     ホ へん主页     アホキル                                                                                                    | 365歳8平台<br>F业主向<br>1 年度(名称<br>1 十百四日                                                                                                    | X育部办公厅关于遗立<br>业生)在黄校前及8                                                                                                    | 立高校毕业生毕业去<br>时使用去向登记系统                              | 向登记制度的通知》(自主登记个人毕业未向                             | 救学厅[2023]5号]文件Ⅰ<br>信息。请毕业生积累1                                      | 要求, 教育部门建立高<br>华业去向关型在平台中                                                         | 校毕业生毕业去向登记                                        | 己制度,作为高校为1<br>2,并提交在证材料。                                             | \$<br>举业生办理商校平装的                                                                                                    | 5月1日(秋海明) (秋海明) (秋田)<br>1993年7月) - 高校孝业                                                                                                    |
| 河南京大中专半全生24           記         我的位置:         首页 > 1           1         个人生災         日           ※ 早安大向         日         平安大向           ※ 王安然反应         日         王安然反应                                                                                                    | 365歲9年台<br>F业去向<br>王白信息<br>王白信息<br>联络名称                                                                                                    | X首部办公厅关于建立<br>1911年3月<br>2015年                                                                                                    | 2篇税基业生毕业去<br>时使用去向登记系统<br>专业                        | 向登记制度的通知》(自主型记个人毕业未将<br>自主型记个人毕业未将<br>姓名         |                                                                    | 要求, 教育部门建立高<br>球业素向类型在平台中<br>考生号                                                  | 校单业生毕业去向量4<br>像确囊现尽业去向信息<br>当新审批环考                | 22制度,作为高校为1<br>3、并提交在证材料。<br>上报状态                                    | \$<br>举业生办理查找平域的<br>上报时间                                                                                                    | 5371 (43月47) 2月23<br>1公要环节。高校毕业<br>操作                                                                                                    |
| ア株有大中电学を生まれ           課<                                                                                                    | 365歳9年合<br>F安庆向                                                                                                    | X育動办公厅关于鹰 2010<br>1911年1月2日<br>1月21日<br>1月21日<br>日月21日<br>日月210<br>日<br>日月21日<br>日月21<br>日月21 | 2高校孝业生举业未<br>使用未向登记系统<br>专业<br>物法管理                 | 向登记制度的递归)(自主登记个人享业来时<br>自主登记个人享业来时<br>姓名<br>位为明  | 歳学厅[2023]340]文件<br>領源。満年堂王術園社<br>学号<br>201914526                   | 要求, 奈賀新77度な高<br>除金素尚美麗在平台中<br>参生号<br>19410311111<br>707                           | 校道会生生业主命管<br>持续课程业主命信息<br>当前 <b>司犯环节</b><br>武乐中核  | 2制度, 作为演员为:<br>1, 并最交在证材料。<br>上报发卷<br>作业版                            | 転<br>生<br>数<br>金<br>生<br>か<br>環<br>前<br>校<br>子<br>属<br>前<br>、<br>の<br>二<br>第<br>校<br>子<br>属<br>前<br>や<br>子<br>属<br>前<br>や<br>子<br>属<br>前<br>や<br>子<br>属<br>前<br>や<br>子<br>属<br>前<br>や<br>子<br>属<br>前<br>や<br>子<br>属<br>前<br>や<br>一<br>の<br>一<br>の<br>一<br>の<br>一<br>の<br>一<br>の<br>一<br>の<br>の<br>一<br>の<br>の<br>の<br>の<br>一<br>の<br>の<br>の<br>の<br>の<br>の<br>の<br>の<br>の<br>の<br>の<br>の<br>の | 2011 (4月4日) 単出<br>必要环节。高校率业<br>単作<br>風田 立名                                                                                                    |
| <ul> <li>ア務省大中年年をまた</li> <li>税約位置: 前浜 &gt; 1</li> <li>イ大中心</li> <li>介入生気</li> <li>水大中心</li> <li>生生水向</li> <li>生水位品</li> <li>日、政治局所</li> <li>三、水形に次</li> </ul>                                                                                                    | 555英2年台<br>17世去向<br>正<br>(1) 相思(秋<br>生(秋<br>天)<br>天)<br>子<br>(1)<br>(1)<br>(1)<br>(1)<br>(1)<br>(1)<br>(1)<br>(1)<br>(1)<br>(1)                           | (2) (1) (2) (2) (2) (2) (2) (2) (2) (2) (2) (2                                                                                                    | 2.再校毕业生毕业来<br>使用来向登记系统<br>考业<br>物点在理                | 向登记制度的基础》(由至登之行人事业未非<br>查生登之个人事业未非<br>整者<br>《法有明 | 東学开[2023]5年]<br>英学研<br>学<br>マ<br>201914526                         | 東手, 教育部门建立高<br>東立高勇更后平台中<br>考生号<br>19410311111<br>070                             | 校學业生毕业主共有登局<br>養殖業務学业主共有型局<br>高数等数基环夺<br>成五平核     | 211度,作为高校为<br>3、并提交在证材料。<br>上接获卷<br>百中核                              | 5<br>中立土乃運営快手級的<br>上級附詞<br>2024-03-161<br>1-149:20                                                                                                    | 8971 40월에 第四<br>必要环节、東位半止<br>操作<br>第四 金名                                                                                                    |
| <ul> <li>ア株有大中年年生生まれ</li> <li>我的位置: 前兵 &gt; 1</li> <li>十 六人中心</li> <li>介 八上支</li> <li>予 水土支</li> <li>予 水土支</li> <li>予 水土支</li> <li>予 水土支</li> <li>予 水土支</li> <li>市 水田</li> <li>市 水田</li> <li>市 水田</li> <li>市 水田</li> <li>市 水田</li> <li>市 水田</li> <li>市 水田</li> <li>市 市</li> <li>市 市</li> <li>市</li> <li>市 市</li> <li>市</li> <li>日</li></ul>                                                                                                    | 555英20年台<br>17日支内<br>11日<br>11日<br>11日<br>11日<br>11日<br>11日<br>11日<br>11                                                                                  | <b>1 南部小公庁共子道公</b><br>1 金重<br>1 金重<br>2 運<br>3 回<br>2 運<br>3 回<br>3 回<br>3 回<br>3 回<br>3 回<br>3 回<br>3 回<br>3 回                                                                                                    | 2. 章校道业生长业未<br>时使用未向登记系统<br>专业<br>物法哲理              | 向筆记制度於道知)(<br>自主整定个人事业表明<br>整名<br>此為明            | 東学町(2023)5年)<br>美学町(2023)5年)<br>美学町<br>学号<br>201914526             | 東求, 教育部门建立高<br>東望去商英語広平会中<br>考生号<br>19410311111<br>070                            | 校學业生毕业去向登局<br>總導環學业主向组局<br>函数等批环夺<br>武乐中核         | 22制度,作为高校为1<br>3、并是交在这材料。<br>上报状态<br>内中核                             | 5<br>中立土力運営快手級的<br>上級附詞<br>2024-03-161<br>1-49:20                                                                                                    | 8971 40월에 武山<br>必要环节、東位年止<br>展示 全名                                                                                                    |
| ア務有大中年半生なる     秋的位置: 約页 - 3     代的位置: 約页 - 3     イ大中心     介入主交     作 个人主交     作 小人主交     作 小人主交     作 水中心     作 小人主交     作 水中心     作 小人主交     作 水中心     作 小人主交     作 水中心     作 小人主交     作 水中心     作 小人主交     作 水中心     作 小人主交     作 水中心     作 小人主交     作 小人主交     作 小人主交     作 小人主交     作 小人主交     作 小人主交     作 小人主交     作 小人主交     作 小人主交     作 小人主交     作 小人主交     作 小人主交     作 小人主交     作 小人主会     作 小人主会     作 小人     作 小人     作 小人     作 小人     作 小人     作 小人     作 小人     作 小人     作 小人     作 小人     作 小人     作 小人     作 小人     作 小人     作 小人     作 小人     作 小人     作 小人     作 小人     作 小人     作 小人     作 小人     作 人     作 小人     作 小人     作 小人     作 小人     作 人     作 小人     作 小人     作 人     作 人     作 人     作 人     作 人     作 人     作 人     作 人     作 人     作 人     作 人     作 人     作 人     作 人     作 人     作 人     作 人     作 人     作 人     作 人     作 人     作 人     作 人     作 人     作 人     作 人     作 人     作 人     作 人     作 人     作 人     作 人     作 人     作 人     作 人     作 | 205英志平台<br>正安去向<br>正安去向<br>二<br>二<br>た<br>二<br>二<br>次<br>学<br>二<br>次<br>学<br>二<br>次<br>の<br>二<br>二<br>二<br>二<br>二<br>二<br>二<br>二<br>二<br>二<br>二<br>二<br>二 | <b>11 第三人 11 11 11 11 11 11 11 11 11 11 11 11 11</b>                                                                                                    | 2.耳枳半尘半半业未<br>时使用未向登记系统<br>考立<br>物态官译<br>毕业去向       | 時間2時度労適額()<br>自主管ビイ人事改長的                         | 東学打(2023)5年)<br>英学打(2023)5年)<br>美学子<br>学学<br>201914526<br>8        | 東米、教育部「7歳立直<br>取込品有実施工平台中<br>考生号<br>19410311111<br>070<br>史更时间                    | 校學业生毕业主共會動<br>養養環境学业主共自動<br>業務部署批研存<br>成系申核<br>審判 | 22制度,作为高校为<br>3,并提交在这材料。<br>上报状态<br>百中核<br>板时间                       | 5<br>学业生か運営快手級的<br>上級时间<br>2024-03-161<br>1-149-20<br>機作人                                                                                                    | 2011 (494)(1)<br>副語 (1955)<br>副語 (1955)<br>副語 (1955)<br>副語 (1955)<br>副語 (1955)<br>副語 (1955)<br>副語 (1955)<br>副語 (1954)<br>副語 (1954)<br>副語 (1954)<br>副語 (1954)<br>副語 (1954)<br>副語 (1954)<br>副語 (1954)<br>副語 (1954)<br>副語 (1954)<br>副語 (1954)<br>副語 (1954)<br>副語 (1954)<br>[1955]<br>[1955]<br>[195 |
| ア株有大中年年をまえる           記         我的位置: 首次 - 1           日         十人中心           ※         十人中心           ※         十人中心           ※         十人中心           ※         十人中心           ※         十人中心           ※         十人中心           ※         十人中心           ※         十人中心           ※         小人中心           ※         小人中心           ※         小人中心           ※         小人中心           ※         小人中心           ※         小人中心           ※         小人中心           ※         小人中心           ※         小人中心           ※         小人中心           ※         小人中心           ※         小人中心           ※         小小小小小小小小小小小小小小小小小小小小小小小小小小小小小小小小小小小小                                                                                                    | 555英島半台<br>計学去向<br>主内信息<br>主内信息<br>単位太利水电<br>大学<br>上原道度<br>登记で<br>序号<br>1                                                                                 | <b>北朝新か公万关于道</b><br>1914年)在裏板朝及前<br>1月1日日<br>1月1日日<br>1月1日日<br>1月1日日<br>1月1日日<br>1月1日日<br>1月1日日<br>1月1日日<br>1月1日日<br>1月1日日<br>1月1日日<br>1月1日日<br>1月1日日<br>1月1日日<br>1月1日日<br>1月1日日<br>1月1日日<br>1月1日日<br>1月1日日<br>1月1日日<br>1月1日日<br>1月1日<br>1月1日<br>1月11日<br>1月11日<br>1月111日<br>1月111日<br>1月111日<br>1月111日<br>1月111日<br>1月111日<br>1月111日<br>1月111日<br>1月111日<br>1月111日<br>1月111日<br>1月111日<br>1月111日<br>1月1111<br>1月1111<br>1月1111<br>1月1111<br>1月1111<br>1月1111<br>1月11111<br>1月11111<br>1月11111<br>1月11111<br>1月11111<br>1月111111                                                                                                    | 2篇税率业生革业表<br>対使用表向登记系统<br>专业<br>物志哲理<br>毕业表向<br>に属金 | ·哈里记制度的道知》(<br>自主里记个人事业表明                        | ★学行[2023]5年9]X件(保護、満年生主規模)<br>満年生主規模(保護、満年生主規模)<br>学号<br>201914326 | 家米、教育部「7建立高<br>以上高快速活用支援店平会中<br>考生号<br>1941031111<br>070<br>史更时间<br>2024-03-1611: | 校康亚生生単立去向費用<br>当時間電気序での<br>成五寺秋<br>第13:118 20     | 2.制度,作为画故为1<br>3,并提交在证材料。<br>上报状态<br>百中板<br>核时期<br>244-03-1611:13:52 | 転生力理教快手級的<br>上規財間<br>2024-01-161<br>1:49:20<br>操作人<br>学校                                                                                                    | 2011 (0月11) 第回<br>必要件句、東秋半止                                                                                                    |

### 3.2 账号设置

进入该页面,可以"查看"账号的信息,除了真实姓名、出生日期、所在院系和手机号码,其他信息均可以直接进行"修改"保存。

| ↓ 个人中心 5000000000000000000000000000000000000 |        | <u> </u>          |          |
|----------------------------------------------|--------|-------------------|----------|
| □ 我的简历                                       | * 真实姓名 | 侯海明               |          |
| I 求职记录 II 我的预约                               | * 出生日期 | 2000-08-31        | <b>a</b> |
| ★ 我的收藏                                       | * 所在院系 | 管理与经济学院           |          |
| ▲ 消息通知● ● 账号设置                               | * 手机号码 | 13865965454       |          |
|                                              | * 电子邮箱 | 3182842608@qq.com |          |
|                                              | 00号码   | 3182842608        |          |
|                                              | *家庭联系人 | a                 |          |
|                                              | * 家庭地址 | 河南省洛阳市偃师区         |          |
|                                              | 家庭电话   | 16634865248       |          |
|                                              | *家庭邮编  | 471900            |          |
|                                              |        | 修改                |          |

在该模块中,点击"密码修改",学生可以更改登录密码。输入原密码、新密

码和确认密码,点击提交后便可完成密码的修改。

|         | 基本信息 费得整式 账号安全 |
|---------|----------------|
| 會 个人主页  | 题动影响           |
| 🗟 毕业去向  | 新密码            |
| □ 生源信息  | akt rem        |
| 對約箇历    |                |
| 截 求职记录  | #X             |
| 圖 我的预约  |                |
| ★ 贱的收藏  |                |
| ▲ 消息通知● |                |
| • 账号设置  |                |
|         |                |
|         |                |
|         |                |
|         |                |
|         |                |
|         |                |
|         |                |
|         |                |

若需修改绑定手机好,请点击"账号安全",点击"修改",在页面中输入新的 手机号,点击获取验证码,提交后便可完成绑定手机号的修改。

| 河南省大中专毕业生243                                                                                                    | 65歲业平台                                                                                                    | 16351 (AU)April (AU)A   |
|----------------------------------------------------------------------------------------------------|----------------------------------------------------------------------------------------------------|-------------------------|
| 我的位置: 首页 > 对                                                                                                    | 马殁置                                                                                                    |                         |
|                                                                                                    |                                                                                                    |                         |
|                                                                                                    |                                                                                                    |                         |
| 會 个人主页                                                                                                    | 柳定手机<br>已绑定手机: 13865965454                                                                                                    | 修改                      |
| 圆 毕业去向                                                                                                    | 家紀同語                                                                                                    | 後要要                     |
| □ 生源信息                                                                                                    |                                                                                                    | N. EL C. 14             |
| 我的简历                                                                                                    |                                                                                                    |                         |
| ● 求职记录                                                                                                    |                                                                                                    |                         |
| ● 我的内容                                                                                                    |                                                                                                    |                         |
| ▲ 消息通知●                                                                                                    |                                                                                                    |                         |
| • 账号设置                                                                                                    |                                                                                                    |                         |
|                                                                                                    |                                                                                                    |                         |
|                                                                                                    |                                                                                                    |                         |
|                                                                                                    |                                                                                                    |                         |
|                                                                                                    |                                                                                                    |                         |
|                                                                                                    |                                                                                                    |                         |
|                                                                                                    |                                                                                                    |                         |
|                                                                                                    |                                                                                                    |                         |
|                                                                                                    |                                                                                                    |                         |
| (多) 河南省大中专毕业生243                                                                                                    | <b>5.</b>                                                                                                    | 2017(秋春明 重出             |
| 河南省大中专半业生243                                                                                                    | STREPA                                                                                                    | \$991 (63),00 (83)      |
| 第篇章大中专举文生243 第 我的位置: 前页 > 第                                                                                                    | 2.<br>2.<br>2. 전面                                                                                                    | 691 6460 BB             |
| <ul> <li>(多) 列高省大中专作を生243</li> <li>(1) 代約の第: 約次 第</li> <li>(1) 代入中心</li> </ul>                                                                                                    | 5.2010年4日<br>日本<br>第21日<br>第21日<br>第21日<br>11日<br>11日<br>11日<br>11日<br>11日<br>11日<br>11日<br>11日<br>11日                                                                                                    | 63/1 (63-64) <u>8.0</u> |
| المعمد موجود المعالي           المعمد موجود المعالي           المعمد موجود المعالي           المعمد موجود المعالي           المعمد موجود المعالي           المعمد موجود المعالي           المعمد موجود المعالي           المعمد موجود المعالي           المعمد موجود المعالي           المعالي          المعالي                                                                                                    | NIE主手合<br>92回<br>現定手机                                                                                                    | 6371 (6340) (R)         |
| <ul> <li>              新島業大中草半を主200<br/>新島業大中草半を主200<br/>新島市 第<br/>新島市 第<br/>新島市 第<br/>新島市 第<br/>新島市 第<br/>新島市 本<br/>新島市 本<br/>新島市 本<br/>新島市 本<br/>新島市 本<br/>新島市 本<br/>新島市 本<br/>新島市 本<br/>新島市 本<br/>新島市 本<br/>新島市 本<br/>新島市 本<br/>新島市 本<br/>新島市 本<br/>新島市 本<br/>新島市 本<br/>新島市 本<br/>新島市 本<br/>新島市 本<br/>新島市 本<br/>新島市 本<br/>新島市 本</li></ul>                                                                                                    | AI基本合<br>中設置                                                                                                    | 6371 (6540) (B2         |
| <ul> <li>ア病毒素水中草非主点20</li> <li>能的位置: 前点 第</li> <li>作かいゆう</li> <li>作かいりつう</li> <li>市 个人注意</li> <li>日 半点に品</li> </ul>                                                                                                    | AS基本台<br>中設置<br>                                                                                                    | 6371 (654)<br>          |
| <ul> <li>         アあた大中年年を主える     </li> <li>         数が位置: 前点 第     </li> <li>         1 今人中心     </li> <li>         前 个人主页     </li> <li>         日 少生活(品)     </li> <li>         日 少生活(品)     </li> <li>         日 少生活(品)     </li> <li>         日 少生活(品)     </li> <li>         日 少年(品)     </li> </ul>                                                                                                    | AS基本名<br>R22<br>R2 FN<br>() 供知入FN ()<br>() 供知入FN ()<br>() () () () () () () () () () () () () ( | 6371 (654)<br>8         |
| <ul> <li>              新島市大中草草を主える          </li> <li>             新島市工作         </li> <li>             新島市工作         </li> <li>             新島市工作         </li> <li>             新島市工作         </li> <li>             新島市工作         </li> <li>             新島市工作         </li> <li>             新島市工作         </li> <li>             新島市工作         </li> <li>             新島市工作         </li> <li>             新島市工作         </li> <li>             新島市工作         </li> <li>             新島市工作         </li> <li>             新島市工作         </li> </ul>                                                                                                    | AS基本年台<br>中設置                                                                                                    | 6371 (654)<br>8         |
| <ul> <li>              新島市大中草本主之の             新島市大中草本主之の             新島市、中草本主之の             新島市             新島市</li></ul>                                                                                                    | AS基本年台<br>中設置<br>「 」 供知入于れ中<br>「 」 供知入于れ中<br>「 」 供知入近社時 — — — — — — — — — — — — — — — — — — —                                                                                                    | 6371 (654)              |
| <ul> <li>              新島市大中草本主之く          </li> <li>             新島市大中草本主之く         </li> <li>             新島市工作         </li> <li>             新島市工作         </li> <li>             新島市工作         </li> <li>             新島市工作         </li> <li>             新島市工作         </li> <li>             新島市         </li> <li>             新島市         </li> <li>             新島市工作         </li> <li>             新島市         </li> <li>             新島市         </li> <li>             エー         </li> <li>             新島市         </li> <li>             新島市         </li> <li>             新島市         </li> <li>             新島市         </li> <li>             新島市         </li> <li>             新島市         </li> <li>             新島市         </li> <li>             新島市         </li> <li>             新島市         </li> <li>             新島市         </li> <li>             新島市         </li> <li> </li> <li> </li> <li> </li> <li> </li> <li> </li> <li> </li> <li> </li> <li> </li> <li> </li> </ul> <li> </li> <li> </li> <li> </li> <li> </li> <li> </li> <li> </li> <li> <ul> </ul></li> <li> </li>                                                                                                    | AS基本名<br>中222<br>「 ( ) 供給入 FR(中                                                                                                    | 6371 (654)              |
| <ul> <li>              新島市大中や中生主之く                  新島市工作中生生之く                 新島市工作中生生之く                 新島市工作中生生之く                 新島市工作中生生主                 新島市工作中生生主                 新島市工作中生生生主                 新島市工作中生生生                 新島市工作中生生                 新島市工作中生生                 新島市工作中生                 新島市工作中生                 新島市工作                     新島市工作                 中生                 新島市工作                 新島市工作                 新島市工作                 新島市工作                 新島市工作                 新島市工作                 新島市工                 エー                 エー</li></ul>                                                                                                    | 45章章<br>49章<br>19章<br>19章<br>19章<br>19章<br>19章<br>19章<br>19章<br>19章<br>19章<br>1                                                                                                    | 6371 (63-0)             |
| <ul> <li>アあた大中やすともこく</li> <li>社がは正: 約3 あ</li> <li>社がは正: 約3 あ</li> <li>イク人手の</li> <li>ポイン目示</li> <li>ホクト目示</li> <li>ホクトロホクト</li> <li>ホクリーホクト</li> <li>ホクト</li> <li>ホクリーホクト</li> <li>ホクト</li> <li>ホクリーホクト</li> <li>ホクト</li> <li>ホクリート</li> <li>ホクリート</li> <li>ホクリート</li> <li>ホクリート</li> <li>ホクリート</li> <li>ホクリート</li> <li>ホクリート</li> <li>ホクリート</li> <li>ホクリート</li> <li>ホクリート</li> <li>ホクリート</li> <li>ホクリート</li> <li>ホクリート</li> <li>ホクリート</li> <li>ホクリー</li> <li>ホクリー</li> <li>ホクリー</li> <li>ホウ</li></ul>                                                                                                    | 45章章<br>49章<br>5 章 御礼大学和与<br>1 章 御礼人学和与<br>1 章 御礼人授任明<br>1 章 御礼人授任明<br>1 章 御礼人授任明<br>1 章 御礼人授任明                                                                                                    | 6371 (634)              |
| <ul> <li>              あのためややままえる             またのでは、前点 第          </li> <li>             またのは正: 前点 第         </li> <li>             れかけ正: 前点 第         </li> <li>             れかけ正: 前点 第         </li> <li>             れかけ正: 前点 第         </li> <li>             れかけ正: 前点 第         </li> <li>             れかけ正: 市点 第         </li> <li>             れかけ正: 市点 第         </li> <li>             れかけ正: 市点 第         </li> <li>             れかけ正: 市点 第         </li> <li>             れかけ正: 市点 第         </li> <li>             れかけに         </li> <li>             れかれに         </li> <li>             れかれに         </li> <li>             れかれに         </li> <li>             れかれに         </li> <li>             れかれに         </li> <li>             れかれに         </li> <li>             れのに         </li> <li>             れのに         </li> <li>             れのに         </li> <li>             れのに         </li> <li>             れの         </li> <li>             れのに         </li> <li>             れのに         </li> <li>             れのに         </li> <li>             れの         </li> <li>             れの         </li> </ul> <                                                                                                    | 45章章<br>49章<br>59章<br>59章<br>59章<br>59章<br>59章<br>59章<br>59章<br>59章<br>59章<br>5                                                                                                    | 6371 (634)              |
| <ul> <li>              あたたやさままえる                  またのはま             またの                 またのはま                 れかけはま                 れかけはま                 れかけはま                 れかけはま                 れかけはま                 れかけはま                 れかけはま                 れかけはま                 れかけはま                 れかけはま                 れかれの                 れかれの                 れかれの                 れかれの                 れかれの                 れかれの                 れのれの                 れのれの                 れのれの                 れのれの                 れのれの                 れのれの                 れのれの                 れのの                 れのの                 ないの                 ないの                 の              <td>45篇章 4<br/>92篇</td><td></td></li></ul>                                                                                                    | 45篇章 4<br>92篇                                                                                                    |                         |
| <ul> <li>              あたいやすともとく             またい             またい</li></ul>                                                                                                    | 45篇章 4<br>92篇                                                                                                    |                         |
| <ul> <li>              あたいややままえる                  またのはま             またの                 またのはま                 よたのはま                 からたま                 からたま                 よたの                 よたの                 よの                 なたの                 なたの                 なたの                 なたの                 なたの                 なたの                 なたの                 なたの                 なたの                 なたの</li></ul>                                                                                                    | estated<br>Para                                                                                                    |                         |
| <ul> <li>              またのではままえる          </li> <li>             またのはま: 前点 第         </li> <li>             またのはま: 前点 第         </li> <li>             またのはま: 前点 第         </li> <li>             れかれば: 前点 第         </li> <li>             れかれば: 前点 第         </li> <li>             れかれば: 前点 第         </li> <li>             れかれば: 前点 第         </li> <li>             れかれば: 前点 第         </li> <li>             れかれば: 前点 第         </li> <li>             れかれば: 前点 第         </li> <li>             れかれば:              れかれば:              れかれば:              れかれば:              れかれば:              れがば:              れがば:</li></ul> | 45年4月<br>9日<br>第月1日<br>(11日本日本日本日本日本日本日本日本日本日本日本日本日本日本日本日本日本日本日                                                                                                    |                         |